## **RETIRO EXTRAORDINARIO DE ASIGNATURA EPE**

## IMPORTANTE:

- El tiempo de atención es el indicado al ingresar tu trámite y está expresado en días útiles.
- Debes estar en riesgo académico.
- Haber sustentado debidamente enfermedad o causas de fuerza mayor.
- Estar llevando el curso por 3° vez.
- Solo puedes realizar este trámite una sola vez durante tu permanencia en la UPC.
- No debes tener carta de permanencia aprobada en el ciclo en el que solicitas el retiro.
- Debes encontrarte dentro de las fechas indicadas en el calendario académico.

## **REGISTRO DEL TRÁMITE:**

Ingresa a MI UPC con tu usuario y contraseña. Selecciona la opción **Mis trámites > Realizar Trámites** de carrera > Solicitud de Retiros Académicos

| Consultar estado                                        | ¿Qué deseas hacer?                                                                                                    |  |  |
|---------------------------------------------------------|----------------------------------------------------------------------------------------------------|--|--|
| Realizar trámites de carrera<br>RIMES<br>Otros Trámites | SOLICITUD DE GRADO (GRADOS Y TÍTULOS)                                                                                 |  |  |
| annism.                                                 | Realiza aquí el trámite para oblención de lus grados académicos.                                                      |  |  |
|                                                         |                                                                                                    |  |  |
|                                                         | 🕐 Realiza tu colicitud de Grado                                                                                       |  |  |
| AVICOS<br>Tal                                           | SOLICITUD DE RETIROS ACADÉMICOS                                                                                       |  |  |
| 211710                                                  | Permite realizar solicitudes de retiros académicos. Asignaturas, ciclo,<br>modulo y retiro excepcional de asignatura. |  |  |
|                                                         | Para mayor información, haz clic aquí,                                                                                |  |  |

Una vez que selecciones la opción "Retiro 2 Extraordinario de Asignatura", el sistema te mostrará

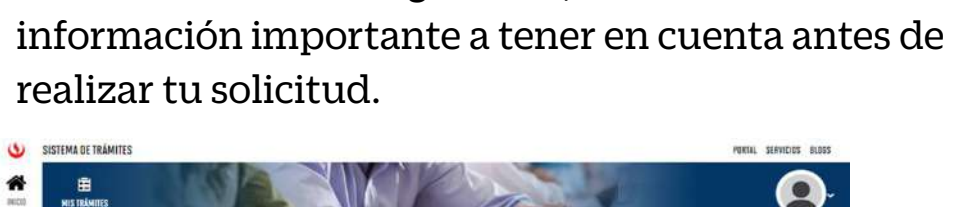

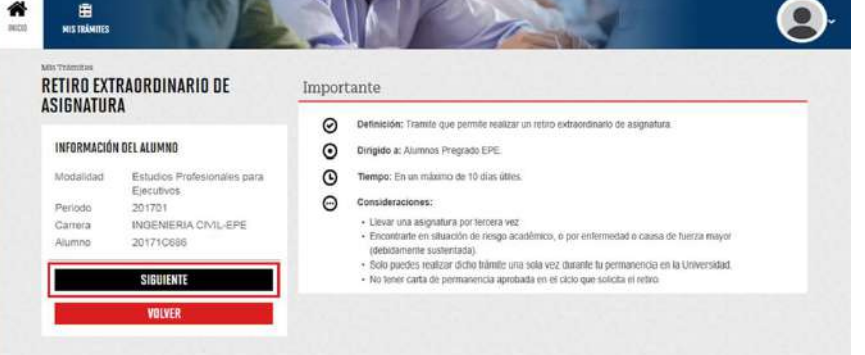

Si estás de acuerdo deberás dar clic en el botón SIGUIENTE

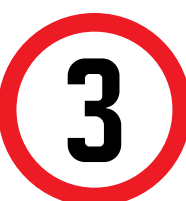

Luego, elige la asignatura de la que deseas retirarte, completa la información requerida y envía la solicitud.

| FORMACIÓN                                  | DELALUMINO                                                                              |                         | -       |                               |                |
|--------------------------------------------|-----------------------------------------------------------------------------------------|-------------------------|---------|-------------------------------|----------------|
| viscaricad<br>Periode<br>Carrera<br>Alumna | Escudus Protesionaires para<br>Executivas<br>201701<br>INGENERIA CMIL-EPE<br>2017-10005 | SRLECCORE •             | SECCIÓN | PICESI                        | ACREMAN        |
| DATES DEL MO                               | 71/0                                                                                    | DETALLE DE RETIRDACADEN | 4108    |                               |                |
| ALCONG.                                    | 100                                                                                     | -                       |         |                               |                |
| = \$45,8003                                | owe                                                                                     | ASIGNITUNA              | stooda  | PROFILINE                     | <b>ELIMINE</b> |
| - MLECO                                    | over their leading sto                                                                  | AMORATURA               | steade  | PHOIADAN<br>Enville Solicited | CANCELIR       |
| - SELECT                                   | ani (ni indiri (.)                                                                      | AddReathan              | steeda. | ENVILAR SOLICITED             | CANCE AR       |

El sistema deberá confirmar que la solicitud se registró satisfactoriamente

NOTA: Recuerda que tienes 1 día útil para realizar el pago en los bancos autorizados, de lo contrario el trámite se anulará.

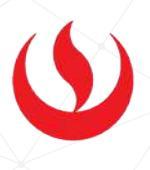

## VALIDACIÓN DEL TRÁMITE:

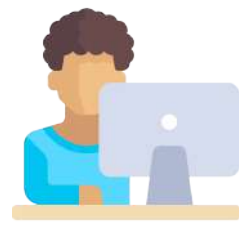

Ingresa a: MI UPC > MIS TRÁMITES > CONSULTAR ESTADO > **Consulta de Retiros Académicos** Aparecerá una pantalla como esta

| V KURC<br>Kar State State |         |                                     |            | 1980A 319900               |
|----------------------------------------------------------------------------------------------------|---------|-------------------------------------|------------|----------------------------|
|                                                                                                    | Trámite | en proceso                          |            |                            |
| state: Orres Trianing                                                                                                    | 25960   | RETIRO EXTRAOROINARIO DE ASIGNATURA | 14/88/2515 | 10 DIAG PERMENTENE<br>PADD |
| 19602 Oceanita da Dessañadacida de Augustrara                                                                                                    |         |                                     |            |                            |
| Timpo de requestas de talniter                                                                                                    |         |                                     |            |                            |
| Committe de Carta de Permanendas                                                                                                    |         |                                     |            |                            |
| enter O Committa de Trandución de Canargnan                                                                                                    |         |                                     |            |                            |
| Construites de Devedención de Pregoe                                                                                                    |         |                                     |            |                            |
| orbat<br>O Generalite de lautificiaciónese y lispinigramaciónese<br>parte itoportantas                                                                                                    |         |                                     |            |                            |
| Consulta de Danalis y Certificación de decumentos                                                                                                    |         |                                     |            |                            |